## Setting Automatic Replies in Outlook 2010

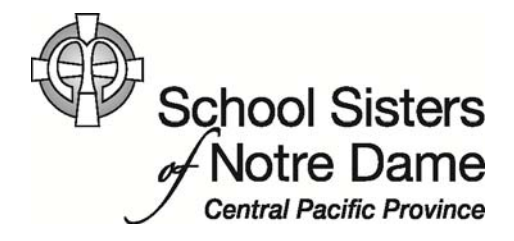

## Abstract

Use automatic replies whenever you want to let people who send you email know that you won't be responding to their messages right away. This is useful when you are out of the office or on retreat for an extended time. After automatic replies are turned on, they'll be sent once to each individual who e-mails you.

Provided by SSND IT Department

1. *Click* the **File** tab in the upper, left corner.

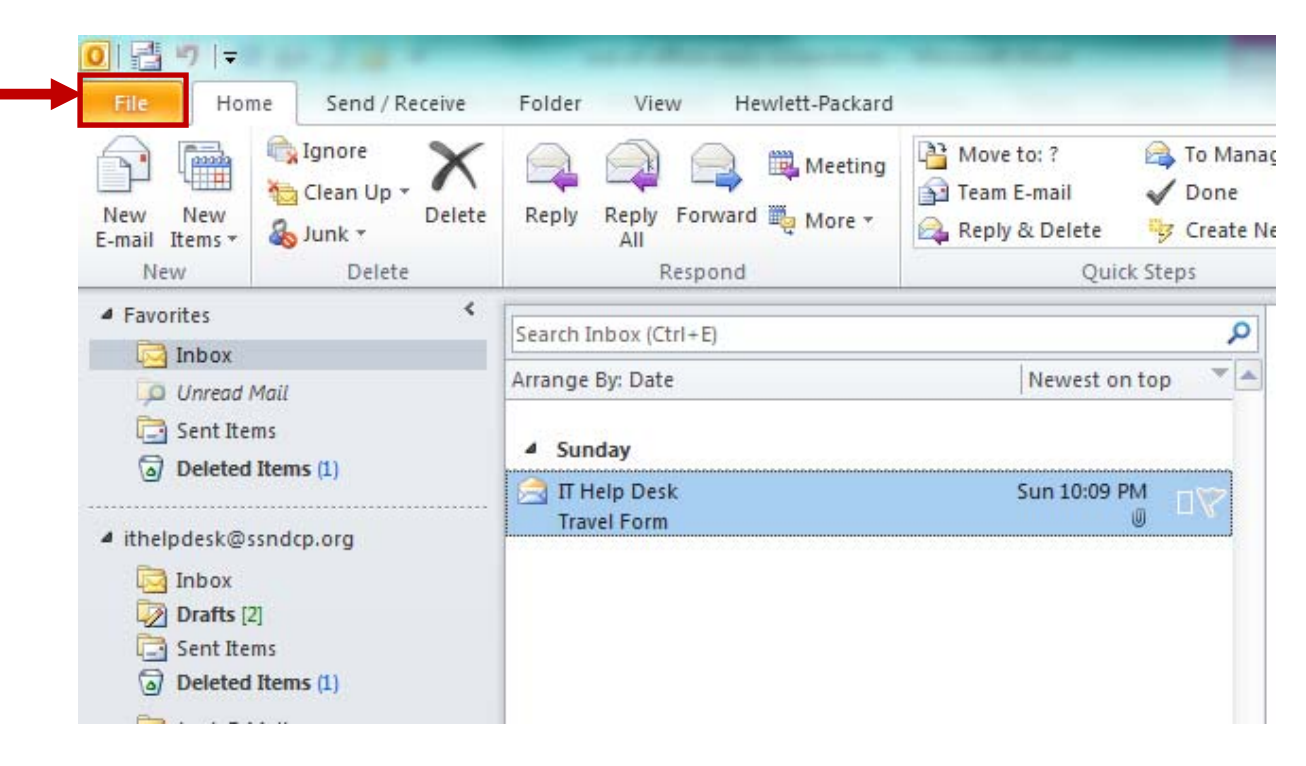

2. Click the Automatic Replies option.

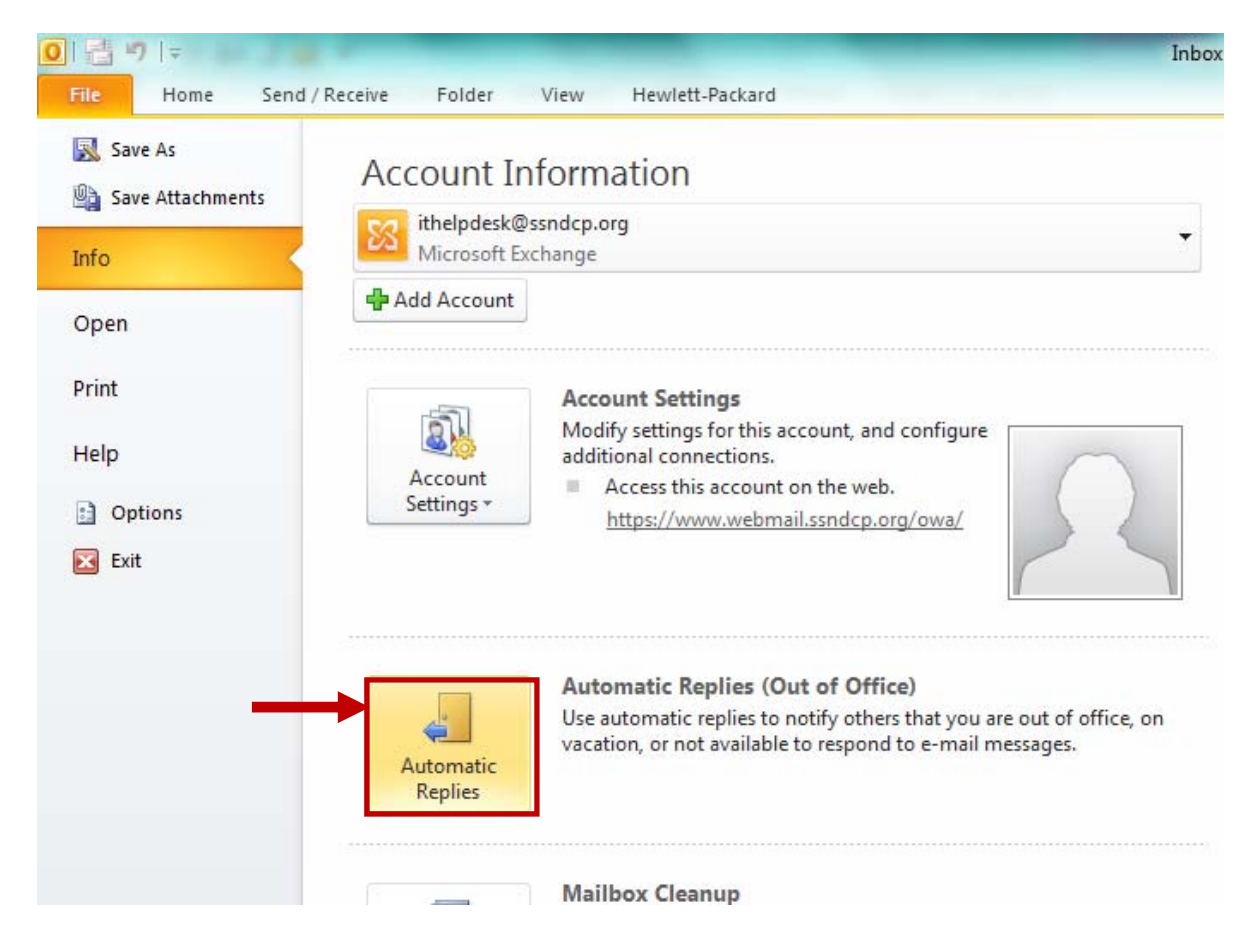

3. The Automatic Replies window opens. *Click* the **Send automatic replies** button to turn automatic replies on.

| Send automatic renli     | ac replies            |         |                    |  |
|--------------------------|-----------------------|---------|--------------------|--|
| Only send du             | ring this time range: |         |                    |  |
| Start time;              | Mon 1/27/2014         | -       | 8:00 AM 👻          |  |
| End time;                | Fri 1/31/2014         | -       | 5:00 PM 👻          |  |
| Automatically reply once | for each sender with  | n the f | ollowing messages: |  |
| 🦓 Inside My Organ        | ization 🛛 🎑 Outsi     | de My   | Organization (On)  |  |

- 4. In the same Automatic replies window:
  - a. Click the "Only send during this time range:" checkbox.

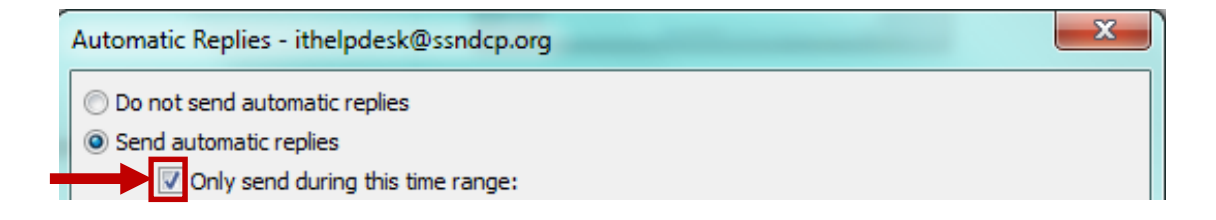

b. Then, set the Start time and the End time of your replies by *clicking* the down facing arrows and specifying dates and times. If you don't specify a date range, you will need to select the Do not send automatic replies option when you return to the office.

| Automatic Replies - ithelpdesk@ssndcp.org                             |
|-----------------------------------------------------------------------|
| Do not send automatic replies                                         |
| Send automatic replies                                                |
| Only send during this time range:                                     |
| Start time: Mon 1/27/2014 💌 8:00 AM 💌                                 |
| End time: Fri 1/31/2014 💌 5:00 PM 💌                                   |
| Automatically reply once for each sender with the following messages: |
| Inside My Organization 🧔 Outside My Organization (On)                 |
| Auto-reply to people outside my organization                          |
| My Contacts only  Anyone outside my organization                      |
| Tahoma 🔹 8 💌 B I 🗓 🚣 🚍 🚎                                              |
|                                                                       |

c. Type in the message you would like to automatically be sent to individuals *within* the organization (anyone with an ssndcp.org e-mail address).

| Automatic Re                      | plies - ithelpdes<br>d automatic replie | sk@ssndcp.org      |                       |         | × |
|-----------------------------------|-----------------------------------------|--------------------|-----------------------|---------|---|
| <ul> <li>Send auto</li> </ul>     | natic replies                           |                    |                       |         |   |
| On                                | y send during this                      | s time range:      |                       |         |   |
| 5                                 | tart time: Mon :                        | 1/27/2014 -        | 8:00 AM               | Ţ       |   |
| E                                 | nd time: Fri 1/                         | /31/2014 👻         | 5:00 PM               | -       |   |
| Automatically                     | reply once for ear                      | ch sender with the | following messag      | es:     |   |
| 🔏 Inside                          | My Organization                         | Outside My         | / Organization (O     | n)      |   |
|                                   |                                         |                    | , organization (o     | ···     |   |
| Tahoma                            |                                         | ▼ 8 <b>▼</b> 1     | в <u>г u</u> <u>А</u> | E}E € € |   |
| Please cont<br>Thank you,<br>John | act Jane in my ab                       | sence at (262) 123 | -4567.                |         |   |
|                                   |                                         |                    |                       |         |   |

d. (Optional) If you would like individuals outside of our organization to receive an automatic reply, *click* the **Outside My Organization (On)** tab.

| Automatic Replies - ithe                   | elpdesk@ssndcp.org       |        |              |             |      | X |
|--------------------------------------------|--------------------------|--------|--------------|-------------|------|---|
| 🔘 Do not send automati                     | c replies                |        |              |             |      |   |
| <ul> <li>Send automatic replies</li> </ul> |                          |        |              |             |      |   |
| Only send dur                              | ing this time range:     |        |              |             |      |   |
| Start time:                                | Mon 1/27/2014            | - 1    | 8:00 AM      | -           |      |   |
| End time:                                  | Fri 1/31/2014            |        | 5:00 PM      | -           |      |   |
| Automatically reply once                   | for each sender with th  | e foll | lowing mess  | sages:      |      |   |
| Kale My Organi                             | zation 🔇 Outside N       | Му О   | rganization  | (Off)       |      |   |
| Auto-reply to peopl                        | e outside my organizatio | on     |              |             |      |   |
| My Contacts on                             | y      O Anyone outside  | my o   | organization | 1           |      |   |
| Tahoma                                     | · 10 ·                   | в      | ΙŪ           | <u>A</u> := | 12 T |   |

i. In that same tab, *click* the box next to Auto-reply to people outside my organization.

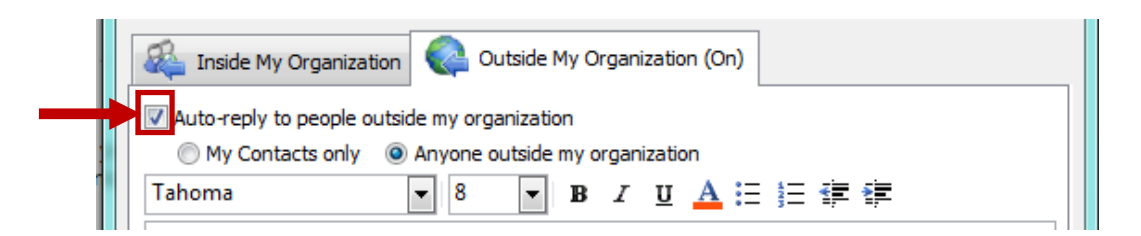

ii. If you'd like the message to only be sent to those in your Contacts folder, *click* **My Contacts only**.

| Do not send automat      | ic replies                                                                           |
|--------------------------|--------------------------------------------------------------------------------------|
| Send automatic replie    | 25                                                                                   |
| Only send dur            | ing this time range:                                                                 |
| Start time:              | Mon 1/27/2014 - 8:00 AM -                                                            |
| End time:                | Fri 1/31/2014 - 5:00 PM -                                                            |
| Automatically reply once | for each sender with the following messages:<br>ization Qutside My Organization (On) |
| Auto-reply to peopl      | le outside my organization                                                           |

iii. *Type* the message you would like sent to those outside the organization.

|        | 🚳 Inside My Organization 🧔 Outside My Organization (On)                                                                                                    |
|--------|----------------------------------------------------------------------------------------------------|
| i<br>n | ✓ Auto-reply to people outside my organization                                                                                                    |
|        | Thank you for your message. I am out of the office the week of January 27th and<br>will be returning to the office on Monday, February 3rd.<br>Please contact Jane in my absence at (262) 123-4567.<br>Thank you,<br>John |

5. *Click* the **OK** button once you have finished setting your auto replies.

| Inside My Organization 📿 Outside My Organization (On)                                                                                    |
|----------------------------------------------------------------------------------------------------|
| Auto-reply to people outside my organization                                                                                             |
| My Contacts only  Anyone outside my organization                                                                                         |
| Tahoma 💌 8 💌 <b>B</b> I <u>U</u> <u>A</u> 🗄 💱 🐲                                                                                          |
| Thank you for your message. I am out of the office the week of January 27th and will be returning to the office on Monday, February 3rd. |
| Please contact Jane in my absence at (262) 123-4567.                                                                                     |
| Thank you,<br>John                                                                                                    |
|                                                                                                    |
|                                                                                                    |
|                                                                                                    |
| Rules OK Cancel                                                                                                    |

6. Click the **Home** tab to return to your Inbox.

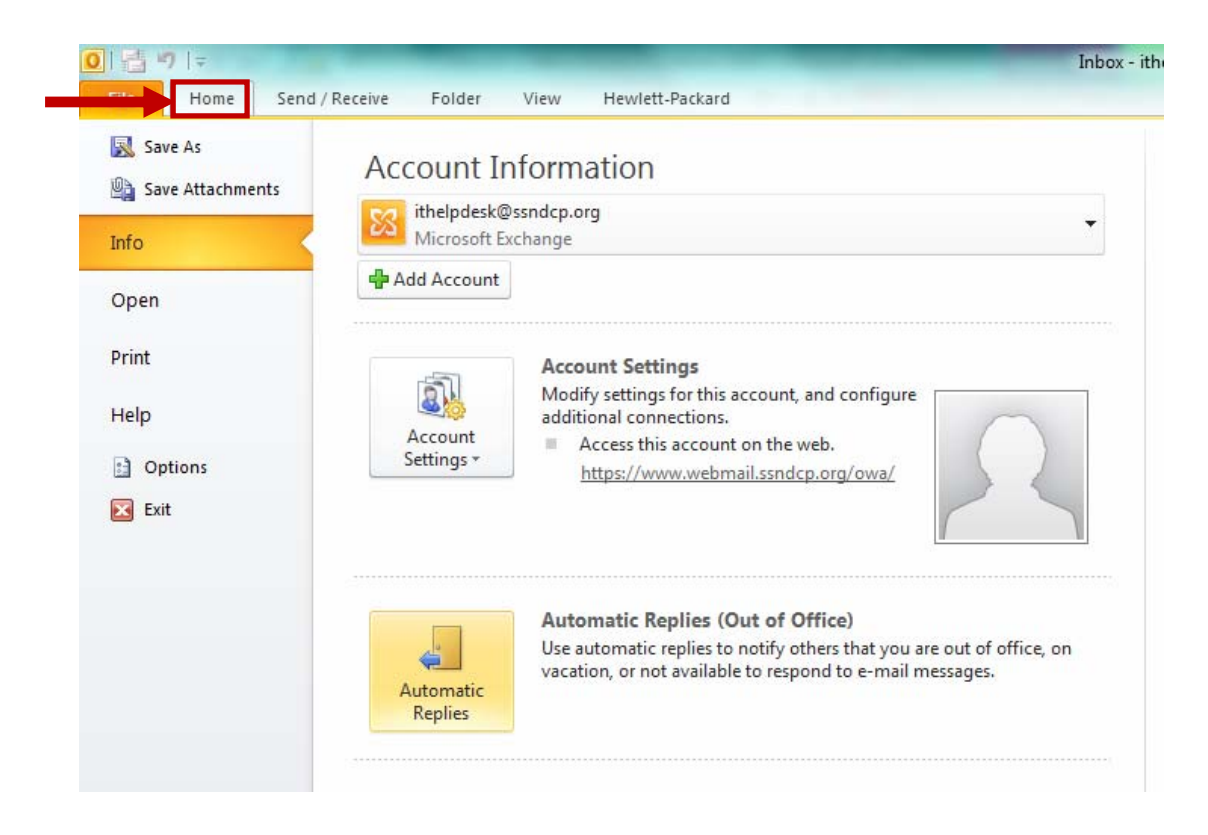